# Seismic Loader 4.4

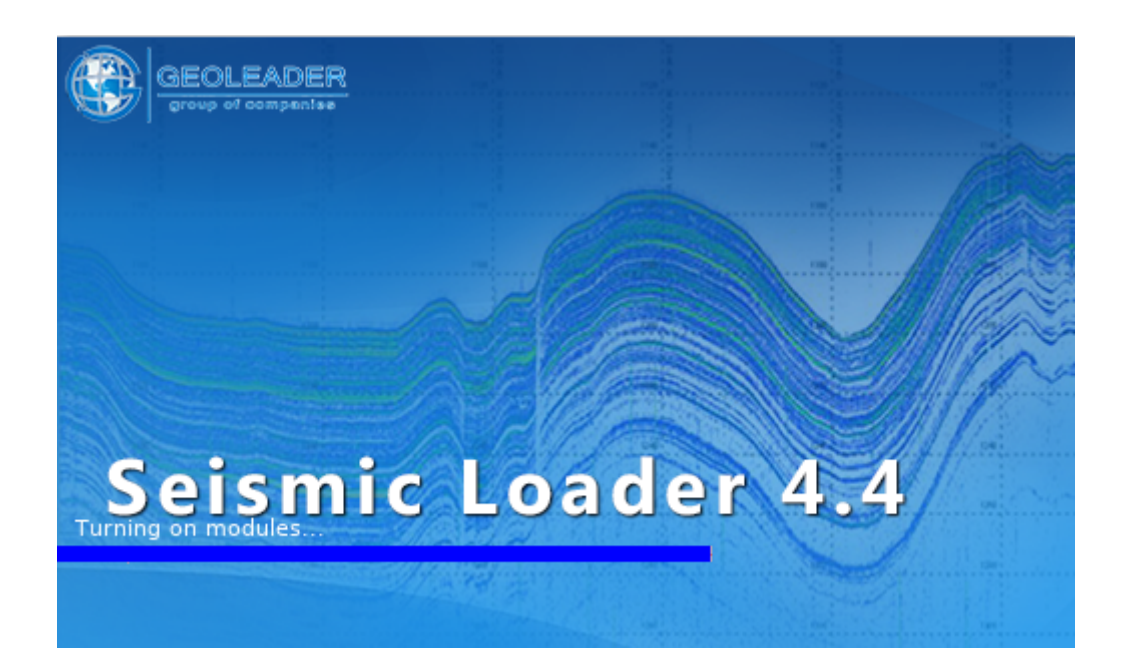

# **Operational scenario: processing and loading the ukoaa file**

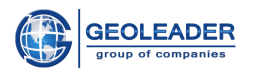

| 3 |
|---|
| 4 |
| 4 |
| 6 |
| 7 |
| 9 |
|   |

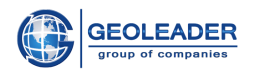

## Introduction

Seismic Loader application is designed to work with seismic, navigation and topographic data.

This document is auxiliary and clearly shows the main stages of working with a *ukoaa* file:

- 1. Adding a file
- 2. Marking input material
- 3. View processed material
- 4. Geometry quality check
- 5. Loading data into the database

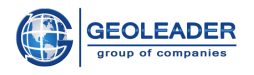

# Adding a file

Add the document you are going to work with to the "Document" tab using the 🕇 button.

Set an appropriate geometry type. To process profiles, the example uses the "polyline" geometry type.

| Document Loading data Coordinates                                                       |        |           |               |
|-----------------------------------------------------------------------------------------|--------|-----------|---------------|
| + - 0                                                                                   |        |           |               |
| Path 🔻                                                                                  | Format | Size      | Geometry type |
| /mp/PV_DEMO_DATA/STORAGE/SEISMIC/3D/PROC/3D_MARJASOVSKOE_2008/DATA/3D_MARJASOVSKOE_2008 | SEGY   | 648.47 Mb | polygon       |
| /home/esolovyova/Documents/seg-y_rev/Murinskoe.uko                                      | UKOOA  | 72.01 Kb  | polyline      |
| /home/esolovyova/Documents/seg-y_rev/3D_SEVERNOE_2009_SEGY_rev1_tapelabel.sgy           | SEGY   | 10.94 Mb  |               |
| /home/esolovyova/Documents/seg-y_rev/2d_ZUGUT-1segy                                     | SEGY   | 981.57 Kb |               |

# Conversion

Go to the "Coordinates" tab. In the data window you will see the material read.

| Murinskoe.uko                  |                                        |         |
|--------------------------------|----------------------------------------|---------|
| [                              |                                        |         |
| H0100 SURVEY AREA              | AOLU_A00083AS                          |         |
| H0101 GENERAL SURVEY DETAIL    |                                        |         |
| H0200 DATE OF SURVEY           | 19860101 -                             |         |
| H0202 TAPE VERSION             | UKOOA P1/9                             |         |
| H0203 LINE PREFIX              |                                        |         |
| H0300 CLIENT                   | TEXACO INC. 376450                     |         |
| H0400 GEOPHYSICAL CONTRACTOR   |                                        |         |
| H0700 XY CONTROL               |                                        |         |
| H0800 COORDINATE LOCATION      | S SOURCE_CENTER                        |         |
| H1400 GEOD DATUM SURVEYED CAT  | Camacupa TexRGSML 6378249.145 .0034076 |         |
| H1401 PARAM FOR H1400 TO WGS84 | -40 -354 -224 0 0 0 1                  |         |
| H1500 GEOD DATUM PROCESSED CAT | Camacupa TexRGSML 6378249.145 .0034076 | <b></b> |
| Current page: 1 [1 - 100]      | *                                      | < > »   |

The data needs to be marked up. To do this, go to the Coordinate positions tab and set the required coordinate positions.

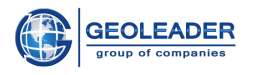

| Murinskoe.uko                  |                                            |         |
|--------------------------------|--------------------------------------------|---------|
| 51286-114                      | 211062228.7050122211.50E 209023.29294704.4 | ▲       |
| ST286-114                      | 212062229.10S0122210.70E 208998.79294692.0 |         |
| ST286-114                      | 213062229.50S0122210.00E 208977.29294679.6 |         |
| ST286-114                      | 214062229.90S0122209.30E 208955.89294667.2 |         |
| ST286-114                      | 215062230.3050122208.60E 208934.39294654.8 |         |
| ST286-114                      | 216062230.70S0122207.90E 208912.89294642.3 |         |
| ST286-114                      | 217062231.10S0122207.20E 208891.49294629.9 |         |
| ST286-114                      | 218062231.50S0122206.50E 208869.99294617.5 |         |
| ST286-114                      | 219062231.90S0122205.80E 208848.49294605.1 |         |
| ST286-114                      | 220062232.30S0122205.10E 208827.09294592.7 |         |
| ST286-114                      | 221062232.70S0122204.40E 208805.59294580.3 |         |
| ST286-114                      | 222062233.10S0122203.70E 208784.19294567.9 |         |
| ,<br>Current page: 1 [1 - 100] |                                            | « < > » |

In the example they are (Name: position - length):

- Name: 2 8
- Point ID: 22 3
- X: 47 8
- Y: 55 9

| Coordinates positions ×       |                             | E                            |
|-------------------------------|-----------------------------|------------------------------|
|                               |                             | Coordinate 1                 |
| Convert coordinates           | Coordinate columns number 1 |                              |
| Positioned                    | Delimiter TAB               | pos length pos length        |
| O Positioned 3d               |                             | Name 2 × 8 × 47 × 8 ×        |
| <ul> <li>Delimited</li> </ul> |                             | Point Id 22 + 3 + Y 55 + 9 + |
| precision Y 0                 |                             | Part 0 + 0 +                 |
|                               |                             |                              |

Then in the "Projection" tab select the appropriate coordinate system and datum shift from the drop-down lists.

| Projection |                                       | - |
|------------|---------------------------------------|---|
| CS name    | Camacupa / UTM zone 33S               | ▼ |
| 22033→4326 | Camacupa to WGS 84 (2) (EPSG OP 1319) | - |
|            |                                       |   |
|            |                                       |   |
|            |                                       |   |
|            |                                       |   |

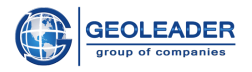

Then click on the button - the data will appear in the "Objects" tab.

| Objects           |               |  |  |  |  |  |  |  |  |
|-------------------|---------------|--|--|--|--|--|--|--|--|
| 🜪 🐛 polyline      |               |  |  |  |  |  |  |  |  |
| 🖕 📄 Murinskoe.uko |               |  |  |  |  |  |  |  |  |
| • - L             | ф- 📄 Т286-114 |  |  |  |  |  |  |  |  |
| l                 | — 📄 Data      |  |  |  |  |  |  |  |  |
| 9- L              | T286-116      |  |  |  |  |  |  |  |  |
|                   | — 📄 Data      |  |  |  |  |  |  |  |  |
| <b>♀</b> .        | T286-118      |  |  |  |  |  |  |  |  |
| I                 | — 📄 Data      |  |  |  |  |  |  |  |  |
|                   |               |  |  |  |  |  |  |  |  |
|                   |               |  |  |  |  |  |  |  |  |
|                   |               |  |  |  |  |  |  |  |  |
|                   |               |  |  |  |  |  |  |  |  |
|                   |               |  |  |  |  |  |  |  |  |
|                   |               |  |  |  |  |  |  |  |  |
|                   |               |  |  |  |  |  |  |  |  |

Then you can interact with the processed material.

### View

In order to open the map module you only need to click on button. You will see a window for changing the parameters of database objects. Leave the default settings and click apply.

| $\circ$ change parameters of database objects/zones $	imes$ |                 |                        |  |  |  |  |  |  |
|-------------------------------------------------------------|-----------------|------------------------|--|--|--|--|--|--|
|                                                             | N2              | Range size: 6,000 📩 km |  |  |  |  |  |  |
| Layers settings                                             |                 |                        |  |  |  |  |  |  |
|                                                             | Layer Map title |                        |  |  |  |  |  |  |
|                                                             | countries       | Страны                 |  |  |  |  |  |  |
| Create support Point layer                                  |                 |                        |  |  |  |  |  |  |
| Apply                                                       |                 |                        |  |  |  |  |  |  |

After loading, you will see the map module:

<sup>©</sup> Geoleader

#### Seismic Loader 4.4 Operational scenario: processing and loading the ukoaa file

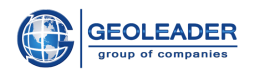

| •                                           | 2D Map Window                          | 3                                  | $\odot$ $\otimes$ $\otimes$ |
|---------------------------------------------|----------------------------------------|------------------------------------|-----------------------------|
|                                             |                                        |                                    |                             |
| Layers                                      |                                        |                                    | N                           |
| 💿 🖌 🚼 💾 🔪 🛒 Auxiliary e                     |                                        | T286-114                           | Â                           |
| 👁 ✔ 路 💾 🌂 🙀 New lines '                     |                                        |                                    | Д                           |
|                                             |                                        |                                    |                             |
|                                             |                                        |                                    |                             |
|                                             |                                        |                                    |                             |
|                                             |                                        |                                    |                             |
|                                             |                                        |                                    |                             |
|                                             |                                        |                                    |                             |
|                                             |                                        |                                    |                             |
|                                             |                                        |                                    |                             |
|                                             |                                        |                                    |                             |
|                                             |                                        |                                    |                             |
|                                             |                                        |                                    |                             |
|                                             |                                        |                                    |                             |
|                                             |                                        |                                    |                             |
|                                             | T286-J                                 | 15                                 |                             |
|                                             |                                        |                                    |                             |
| <ul> <li>×</li> <li>×</li> <li>×</li> </ul> |                                        |                                    | 2.9 km                      |
| O No cursor CS projection : Cam             | acupa / UTM zone 33S Datum Shift : Can | acupa to WGS 84 (2) (EPSG OP 1319) |                             |

# Geometry quality check

In the "Map" module click on the witton. You will see a geometry check window. For the first check the default parameters are used.

If you change any of the parameters, you must update the table again using the  $\bigcirc$  button .

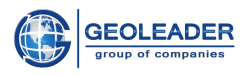

#### Seismic Loader 4.4

#### Operational scenario: processing and loading the ukoaa file

| 0                    | Geometry check v       | vindow       |                       | $\odot$ $\otimes$ $\otimes$ |
|----------------------|------------------------|--------------|-----------------------|-----------------------------|
|                      | Select object:         | Select error | •                     |                             |
| Angular anomaly      | 100 gap PointID factor | 100 -        | gap coordinate factor | 2 -                         |
| CRS eps (CRS units): | 10 CRS: check every    | 1            | th point              |                             |
|                      | <b>i</b> No error      | rs found     |                       |                             |

No errors were found in the data from the example, so it can be uploaded to the Databank.

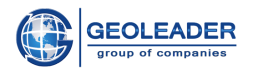

# Loading data

Return to the main window of the program and go to the "Loading data" tab.

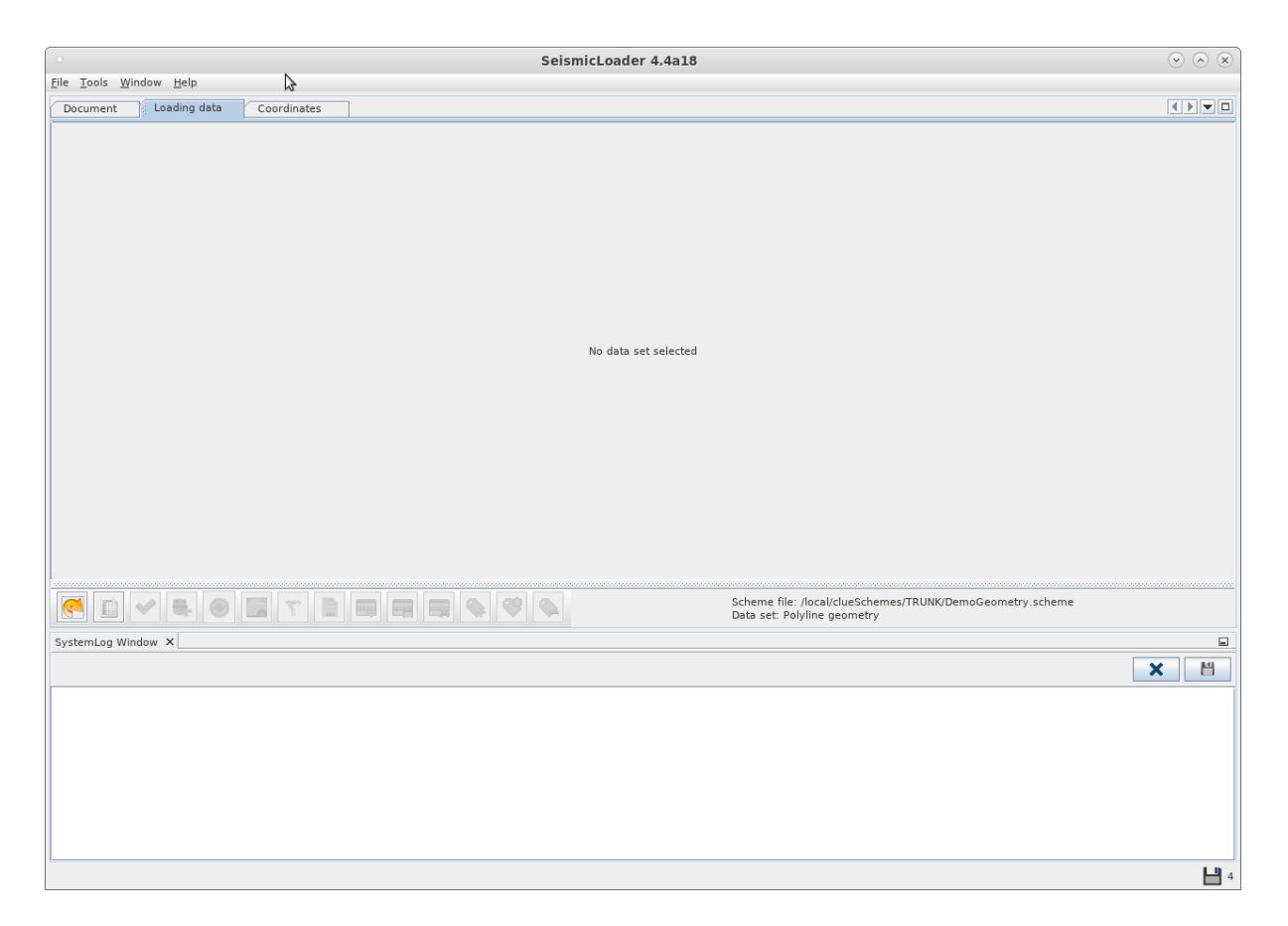

In the lower right corner, the path to the scheme file and the default dataset are indicated. Let's use them. To do this, click on the button. Objects, their geometry and the number of points will appear in the data table.

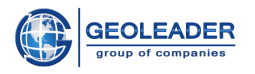

| O               | adam Mala                          |                        |           |             | Sei | smicLoad 🔀 4.4 | .4a18 |                                                           | $\odot$ |
|-----------------|------------------------------------|------------------------|-----------|-------------|-----|----------------|-------|-----------------------------------------------------------|---------|
| Document        | ndow <u>H</u> elp<br>Seav settings | Loading                | data      | Coordinates | 1   |                |       |                                                           |         |
|                 |                                    |                        |           |             |     |                |       |                                                           | 0/3     |
| Chatura a bia a | h                                  | a station as a station |           |             |     |                |       |                                                           | 0,0     |
| T286-1          | t na layer type.<br>114            | 199                    | 22033,-10 | ý<br>5      |     |                |       |                                                           |         |
| 🚰 🤈 T286-1      | 116                                | 341                    | 22033,-10 | 5           |     |                |       |                                                           |         |
| 8 7 1286-1      | 118                                | 339                    | 22033,-10 | b           |     |                |       |                                                           |         |
|                 |                                    |                        |           |             |     |                |       |                                                           |         |
|                 |                                    |                        |           |             |     |                |       |                                                           |         |
|                 |                                    |                        |           |             |     |                |       |                                                           |         |
|                 |                                    |                        |           |             |     |                |       |                                                           |         |
|                 |                                    |                        |           |             |     |                |       |                                                           |         |
|                 |                                    |                        |           |             |     |                |       |                                                           |         |
|                 |                                    |                        |           |             |     |                |       |                                                           |         |
|                 |                                    |                        |           |             |     |                |       |                                                           |         |
|                 |                                    |                        |           |             |     |                |       |                                                           |         |
|                 |                                    |                        |           |             |     |                |       |                                                           |         |
|                 |                                    |                        |           |             |     |                |       |                                                           |         |
|                 |                                    |                        |           |             |     |                |       |                                                           |         |
|                 |                                    |                        |           |             |     |                |       |                                                           |         |
|                 |                                    |                        |           |             |     |                |       |                                                           |         |
|                 |                                    |                        |           |             |     |                |       |                                                           |         |
|                 |                                    |                        |           |             |     |                |       |                                                           |         |
|                 | 🥪 📖 🙆                              | -                      |           |             |     |                |       | Scheme file: /local/clueSchemes/TRUNK/DemoGeometry.scheme |         |
|                 |                                    |                        | 100       |             |     |                |       | Data set: Polygon geometry                                |         |
| SystemLog Win   | idow ×                             |                        |           |             |     |                |       |                                                           | =       |
|                 |                                    |                        |           |             |     |                |       |                                                           | ×       |
|                 |                                    |                        |           |             |     |                |       |                                                           |         |
|                 |                                    |                        |           |             |     |                |       |                                                           |         |
|                 |                                    |                        |           |             |     |                |       |                                                           |         |
|                 |                                    |                        |           |             |     |                |       |                                                           |         |
|                 |                                    |                        |           |             |     |                |       |                                                           |         |
|                 |                                    |                        |           |             |     |                |       |                                                           |         |
|                 |                                    |                        |           |             |     |                |       |                                                           |         |
|                 |                                    |                        |           |             |     |                |       |                                                           |         |
|                 |                                    |                        |           |             |     |                |       |                                                           | Ц       |
|                 |                                    |                        |           |             |     |                |       |                                                           |         |

Then click on the  $\checkmark$  button to check the quality of the data. In the example, the data is correct.

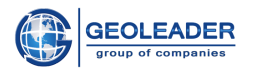

| •                                               | SeismicLoader 4.4a18                                      | $\odot$ $\otimes$ $\otimes$ |
|-------------------------------------------------|-----------------------------------------------------------|-----------------------------|
| Eile Tools Window Help                          |                                                           |                             |
| Document Segy settings Loading data Coordinates |                                                           |                             |
|                                                 |                                                           | 0/3                         |
| Status abject pa laves tupe point sour geometry | <u>}</u>                                                  |                             |
| T286-114 199 22033,-16                          |                                                           |                             |
| T286-116 341 22033,-16                          |                                                           |                             |
| 339 22033,-16                                   |                                                           |                             |
|                                                 |                                                           |                             |
|                                                 |                                                           |                             |
|                                                 |                                                           |                             |
|                                                 |                                                           |                             |
|                                                 |                                                           |                             |
|                                                 |                                                           |                             |
|                                                 |                                                           |                             |
|                                                 |                                                           |                             |
|                                                 |                                                           |                             |
|                                                 |                                                           |                             |
|                                                 |                                                           |                             |
|                                                 |                                                           |                             |
|                                                 |                                                           |                             |
|                                                 |                                                           |                             |
|                                                 |                                                           |                             |
|                                                 |                                                           |                             |
|                                                 | Scheme file: /local/clueSchemes/TRUNK/DemoGeometry.scheme |                             |
|                                                 | Data set: Polygon geometry                                |                             |
| SystemLog Window X                              |                                                           |                             |
|                                                 |                                                           | × 🖺                         |
|                                                 |                                                           |                             |
|                                                 |                                                           |                             |
|                                                 |                                                           |                             |
|                                                 |                                                           |                             |
|                                                 |                                                           |                             |
|                                                 |                                                           |                             |
|                                                 |                                                           |                             |
|                                                 |                                                           |                             |
| 1                                               |                                                           | <b>L1</b> 4                 |

You can load the data to the database. To do this, click on the solution and wait for the loading to finish.

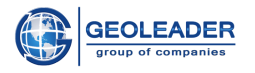

| SeismicLoader 4.4a18                                                                                                    |                                                                                                    |                                          |            |          |          |  |  |  |                                                             |                        |               | $\odot$ $\otimes$ $\otimes$ |
|----------------------------------------------------------------------------------------------------|----------------------------------------------------------------------------------------------------|------------------------------------------|------------|----------|----------|--|--|--|-------------------------------------------------------------|------------------------|---------------|-----------------------------|
| <u>File Tools Win</u>                                                                                                    | dow <u>H</u> elp                                                                                                    |                                          |            |          |          |  |  |  |                                                             |                        |               |                             |
| Document                                                                                                    | Loading data                                                                                                    | Coordinat                                | tes        |          |          |  |  |  |                                                             |                        |               |                             |
|                                                                                                    |                                                                                                    |                                          |            |          |          |  |  |  |                                                             |                        |               | 0/3                         |
| Status object                                                                                                    | na layer type                                                                                                    | point coun                               | . geometry |          |          |  |  |  |                                                             |                        |               |                             |
| ☑ ≧                                                                                                    | L4                                                                                                    | 199                                      | 22033,-16  |          |          |  |  |  |                                                             |                        |               |                             |
| ₩286-11                                                                                                    | L6                                                                                                    | 341                                      | 22033,-16  |          |          |  |  |  |                                                             |                        |               |                             |
| 1286-11                                                                                                    | L8                                                                                                    | 339                                      | 22033,-16  |          |          |  |  |  |                                                             |                        |               |                             |
|                                                                                                    |                                                                                                    |                                          |            |          |          |  |  |  |                                                             |                        |               |                             |
|                                                                                                    | 🖉 💽 😔                                                                                                    | 7                                        |            | <b>-</b> | <b>\</b> |  |  |  | Scheme file: /local/clueSche<br>Data set: Polyline geometry | emes/TRUNK/DemoGe<br>/ | ometry.scheme |                             |
| SystemLog Wind                                                                                                    | low ×                                                                                                    |                                          |            |          |          |  |  |  |                                                             |                        |               | -                           |
|                                                                                                    |                                                                                                    |                                          |            |          |          |  |  |  |                                                             |                        |               | ×                           |
| Data loading s<br>Profile: 'default'.<br>Compiling templa<br>Template success<br>Executing PL/SQL<br>Executing PL/SQL<br>Data loading is | tart<br>Data set: ' <nope><br/>ite<br/>sfully compiled. 0.<br/>. block.complete. (<br/>. block complete. (<br/>s successful. 1.28)</nope> | ,'<br>365 secs.<br>0.165 secs.<br>7 secs |            |          |          |  |  |  |                                                             |                        |               |                             |
|                                                                                                    |                                                                                                    |                                          |            |          |          |  |  |  |                                                             |                        |               | 4                           |

Data loaded successfully.